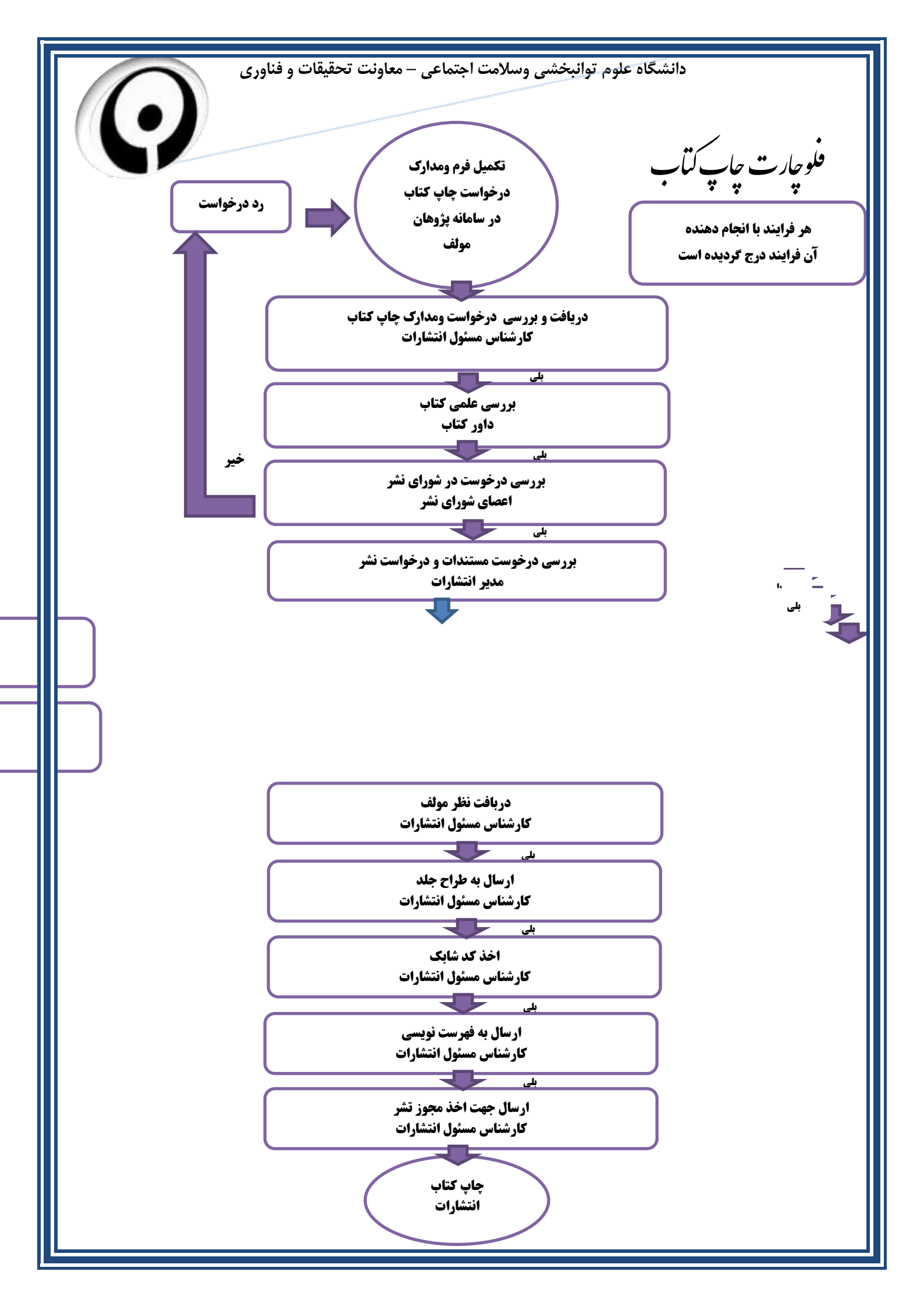

ر چاپ کتاب از سامانه پژومن راهمای فراپ

ا-وارد سامانه پژوهان به آدرس Research .uswr.ac.ir وارد سیستم اطلاعات پژوهشی دانشگاه (سامانه پژوهان )شوید . - از صفحه داشبورد ثبت کتاب جدید را انتخاب کنید :

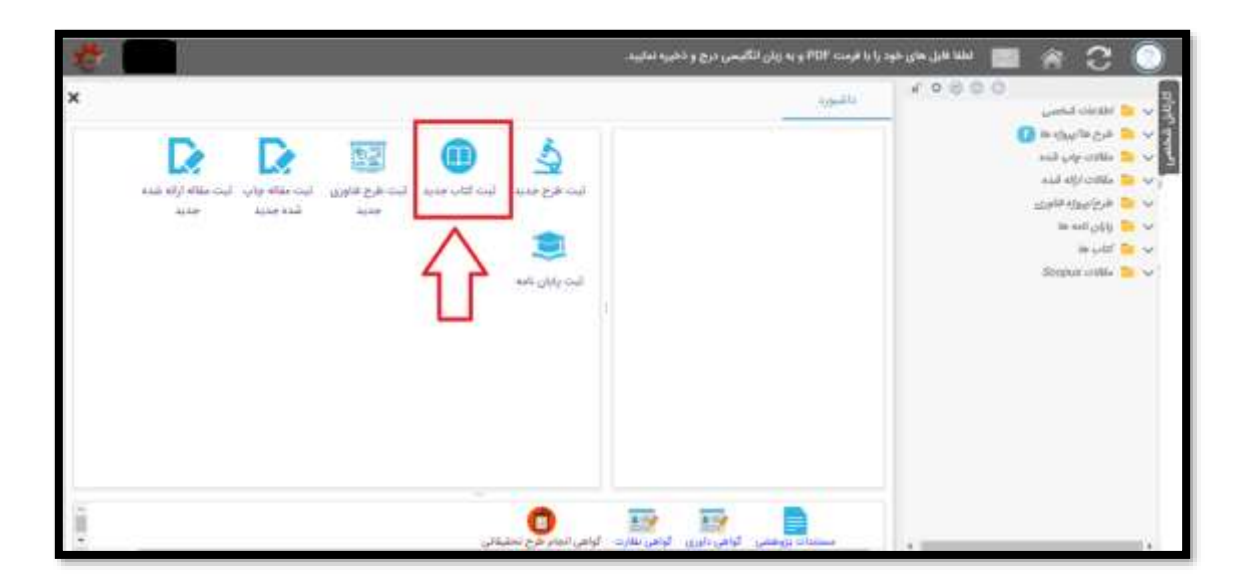

2- ابتدا عنوان فارسی وانگلیسی خود را وارد کنید ، سپس عنوان گروه/ مرکز که در آن عضویت دارید از فرم درخت واره انتخاب

فرماييد .

| encial e epote |                                                                                                    |  |
|----------------|----------------------------------------------------------------------------------------------------|--|
|                | انتقا یکی از مراکز درمنواره مست راست را انتخاب ندایند و علومی فارشی و انگلیسی را وارد گرده و نگمه انامه را فقار دهید توجه<br>ارمایید کارشاسان مرکزی که انتخاب شمه است رکوردی را که وارد می کنید بررسی خواهند کرد. مایزایی در انتخاب مرکز دقت میرمایید |  |
|                | عنوان فارسی                                                                                                    |  |
|                |                                                                                                    |  |
|                | عنوان الكليسي                                                                                                    |  |
|                |                                                                                                    |  |
|                |                                                                                                    |  |
|                |                                                                                                    |  |

| رى       | اه علوم توانبخشی وسلامت اجتماعی – معاونت تحقیقات و فناو                                                                                                    | دانشگا                                                                                                    |         |
|----------|----------------------------------------------------------------------------------------------------|----------------------------------------------------------------------------------------------------|---------|
| 100 m    | ود را با فرست PDF و به زبان للگهسی درج و ذخیره نمایید.                                                                                                    | Marine Marine Mari | R C 🔍   |
| ×        |                                                                                                    | ATT THE ATT                                                                                                    | التبورد |
| <b>a</b> | Construction of the second second sec |                                                                                                    | 37      |
|          | 🛄 📩 گروه آموزانی مناعث در بحران و بلایا                                                                                                    |                                                                                                    | 12      |
|          | 🔡 🛅 گروه آموردتین شنوانی شنامی                                                                                                    |                                                                                                    | 125     |
|          | 🛄 🔝 گرود آمورشی علوم بالیش                                                                                                    |                                                                                                    | 110     |
|          | 🛄 💼 گروه آمورشی علوم یاده                                                                                                    |                                                                                                    | 30      |
|          | 🙀 🛅 کیرد امورشی فبزیوترایی                                                                                                    |                                                                                                    | 2       |
|          | 📋 📑 گروه آموزشی کاردرسانی                                                                                                    |                                                                                                    | 1.00    |
|          | 🔝 🛅 گرود اموریشی الفتاردرمانی                                                                                                    |                                                                                                    |         |
|          | 📑 🛅 ئېرو امورېنې مندلاري لېښتې                                                                                                    |                                                                                                    |         |
|          | 🔝 🔝 الروم المورشي مديرتين لوالبخشي                                                                                                    |                                                                                                    |         |
|          | 📑 👘 گروه امورشی مشاوره                                                                                                    |                                                                                                    |         |
|          | 🛄 🔯 گروه امورشی مفارف استامی                                                                                                    |                                                                                                    |         |
|          | 📑 🔝 کلوموانشو خارج از داندشگاند                                                                                                    |                                                                                                    |         |
|          | 🔤 مدبوبت فتاورى مقامت بالشگاه                                                                                                    |                                                                                                    |         |
|          | (HSR) coardiar addar o hydroi - maarii 📑 🛄                                                                                                    |                                                                                                    |         |
|          | 📘 🏌 موالو آمورانس، فرجانية والاورانيكي والرى                                                                                                    |                                                                                                    |         |
|          | 📑 👘 سیمارمیتان توانیطیتی رامیده                                                                                                    |                                                                                                    |         |
|          |                                                                                                    |                                                                                                    |         |

3-در فرم باز شده اطلاعات کلی کتاب را وارد کنید. - عنوان درخواست ، زبان ، نوع کتابت و... اطلاعات مربوط کتاب خود را وارد کنید .در قسمت پیوست فرم فایل ورد کتاب خود را وارد کنید .

نکته عنوان فایل پیوست را حتما به انگلیسی وارد کنید .

|                                                                                          |                                          | Res filler of the | داشبورد |
|------------------------------------------------------------------------------------------|------------------------------------------|-------------------|---------|
| com<br>tost                                                                              | عنوان فارسی کتاب*                        |                   |         |
|                                                                                          | عنوان لاتین کتاب*<br>عنوان درخواست کتاب* |                   |         |
| 1                                                                                        | زبان اصلی کتاب                           |                   |         |
| درخواست بررسي جهت چاپ گتاب تاليقي<br>دخواست جاب کتاب گدادرد.                             | وضعيت كتاب ا                             |                   |         |
| درخواست چاپ کتاب ترجمه شده                                                               | نوع کتاب"                                |                   |         |
| در خواست تایید کتاب جاب شده مهت درج در رزومه<br>د.خواست بررسی حمت تخصیص (ایالاه) دانشگاه | نوع صبت<br>ناش                           |                   |         |
| درخواست تجديد جانب                                                                       | سال چاپ                                  |                   |         |
|                                                                                          | نوبت چاپ                                 |                   |         |
|                                                                                          | تيرا <u>ژ</u>                            |                   |         |
|                                                                                          | شابک                                     |                   |         |

4- پس از ورود اطلاعات کلی کتاب ، به شما یک کد رهگیری تعلق خوهد گرفت .

سپس از گزینه های سمت راست کارتابل خود فرم درخواست چاپ (افرادی که درخواست درج کتاب چاپ شده در رزومه را دارند نیاز به تکمیل این فرم نیست ) فرم نویسندگان ، فرم طرح پروژه مر تبط (چنانچه کتاب ، تعهد طرح تحقیقاتی با مستخرج از طرح تحقیقاتی است ) را تکمیل فرمایید .

مولف وهمکاران نویسنده می توانند از گزینه گردش کار از اقدامات انجام شده برروی کتاب مطلع گردند .

پس از تکمیل فرم های اشاره شده نویسنده میبایست از دکمه ابی رنگ <mark>"تایید وارسال به کارشناس انتشارات"</mark> را انتخاب ودرخواست خود را به مدیریت انتشارات دانشگاه ارسال نماید

| - Sylvets                                                  | THE STATE SAULAR IN S       |                                                                                                    |
|------------------------------------------------------------|-----------------------------|----------------------------------------------------------------------------------------------------|
| and estimates (                                            | تایید و ارسال به کار شناس ا | تدامارات 💦 ارسال به پژوهشگر دیگر/استاد راهنما ارسال درخواست آرسال پیام مرتبط با رکورد 🚾 افاد کتابی |
| ان ترخواست چاپ لتاب<br>ان ترخواست چاپ لتاب                 |                             |                                                                                                    |
| la cuesti []                                               | کد رهگیری                   | 201                                                                                                |
| 📋 طرح ها/پروزه های درت                                     | عنوان فارسی کتاب            | لست                                                                                                |
| <ul> <li>مراکر تحقیقاتی</li> <li>مراکر تحقیقاتی</li> </ul> | عنوان لالين كتاب            | test                                                                                               |
| و 🔜 تریخ کردی کرد                                          | لیت کننده و مالک            |                                                                                                    |
| 🔝 بدام های مراسط                                           | کتاب                        |                                                                                                    |
| درخواست ها                                                 | مرحله گردش کار              | در حال ثبت                                                                                         |
|                                                            | عنوان درخواست کتاب          | درخواست بررسي جهت چاپ کتاب تاليقي .                                                                |
|                                                            | اطلاعات کئی                 |                                                                                                    |
|                                                            | عنوان فارسى كتاب            | يست ا                                                                                              |
|                                                            | عنوان لاتين كتاب            | test                                                                                               |
|                                                            | عنوان درخواست كتاب          | درخواست بررسی جهت چاپ کتاب تالیفی                                                                  |

دانشگاه علوم توانبخشی وسلامت اجتماعی - معاونت تحقیقات و فناوری

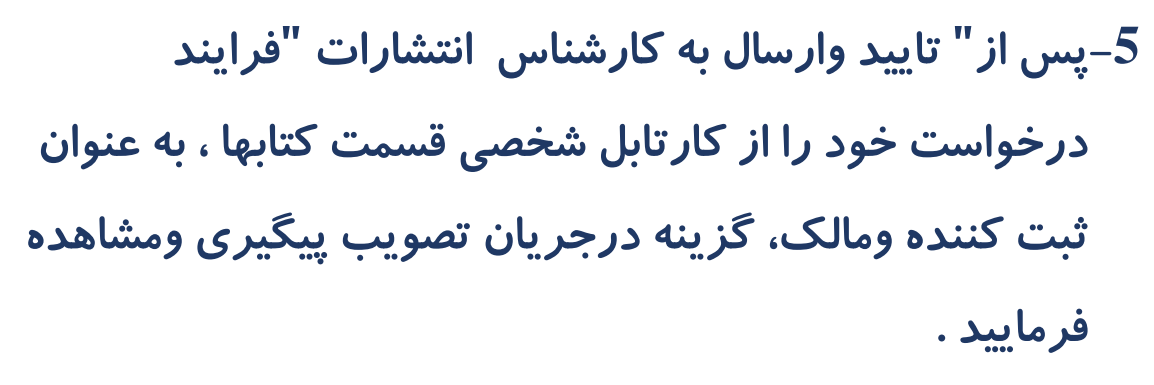

توضیح اینکه با کلیک بر روی عنوان کتاب وارد ریز مشخصات واقدامات صورت گرفته بر روی کتاب خود میشوید .

| الشورة <u>× درجرين لعورت</u><br>المالي ه ال<br>المالي ع ال<br>المالي ع ال<br>المالي المالي<br>المالي ع ال<br>المالي المالي<br>المالي ع اللي المالي<br>المالي المالي<br>المالي المالي المالي<br>الم | Ser.                                         |                                 | -                            | -                                    | -                             | -                      |                                | ر انگلیسی درج و ذخیره نمایید. | okjeljşP | DF)         | ا نایل های خود را با | alul 🚺                         | 1                                                  | 3                                                             | 0 |
|----------------------------------------------------------------------------------------------------|----------------------------------------------|---------------------------------|------------------------------|--------------------------------------|-------------------------------|------------------------|--------------------------------|-------------------------------|----------|-------------|----------------------|--------------------------------|----------------------------------------------------|---------------------------------------------------------------|---|
| <ul> <li></li></ul>                                                                                                    |                                              |                                 |                              |                                      |                               |                        |                                | ه در جریان تصویری             |          | داشيورد     | 1.0                  | 800                            | نشى:                                               | outer 1                                                       |   |
| المالي المالي المال<br>مالي المالي المالي المالي المالي المالي المالي المالي المالي المالي المالي المالي المالي المالي المالي المالي المالي المالي المالي المالي المالي المالي المالي المالي المالي المالي المالي المالي المالي المالي المالي المالي المالي المالي المالي المالي المالي المالي المالي المالي المالي المالي المالي<br>المالي المالي المالي المالي المالي المالي المالي المالي المالي المالي المالي المالي المالي المالي المالي المالي المالي المالي المالي المالي المالي المالي المالي المالي مالي                                                                                                    | 20                                           | 2                               |                              |                                      |                               |                        | τριστ                          | • 1) 1 anice • 🛄 💽 [1]        |          | - 994       |                      |                                | and the                                            | ا طرح مام<br>مقال م                                           | č |
| ر در حال تیت<br>از مال قریب است ( 1 201 است ( 201 0 0 0 0 0 0 0 0 0 0 0 0 0 0 0 0 0 0                                                                                                    | مركز                                         | یاسخ<br>های<br>رسیده<br>از شورا | تسداد<br>ارجاع<br>به<br>شورا | یاسخ<br>های<br>رسیده<br>از<br>دلوران | تعداد<br>ارجاع<br>به<br>داوری | دریافت<br>شده پس<br>از | وضعیت در<br>میرستم<br>مکانیزه  | يوان.                         | ئىرى ،   | کد<br>ف زها | μų                   |                                | له الناه<br>په انتوری<br>مطل<br>اور ایرو کن        | ا مقادد ارا<br>الرج/یون<br>الالن/الب<br>الالن الب<br>الالن ما |   |
| الجنماعي المحدة                                                                                                    | مركز<br>تحقيقات<br>مديريت<br>رفاه<br>اجتماعي | 0                               | 0                            | 0                                    | 0                             |                        | در دست<br>کار شناس<br>انتشارات | Сан                           | 1 2      | 01          | 1                    | ون اصلح<br>سویت 🚺 🖌<br>ناب شده | ر حتل ثبت<br>جاع شده ج<br>و جریان له<br>بید شده ام |                                                               |   |

6–کارشناس انتشارات پس ازبررسی مستندات چنانچه مدارک پیوست شده شما را کافی نداند ویا نیاز به اصلاح داشته باشد درخواست را برای شما جهت اصلاح عودت خواهد داد وشما میبایست اصلاحات مد نظر کارشناس انتشارات را از قسمت پیام ها مرتبط ملاحظه و پس از رفع نواقص از دکمه دانشگاه علوم توانبخشی وسلامت اجتماعی – معاونت تحقیقات و فناوری

" تایید وباز گشت جهت ادامه بررسی ها " به کارشناس مذکور ارسال فرمایید .

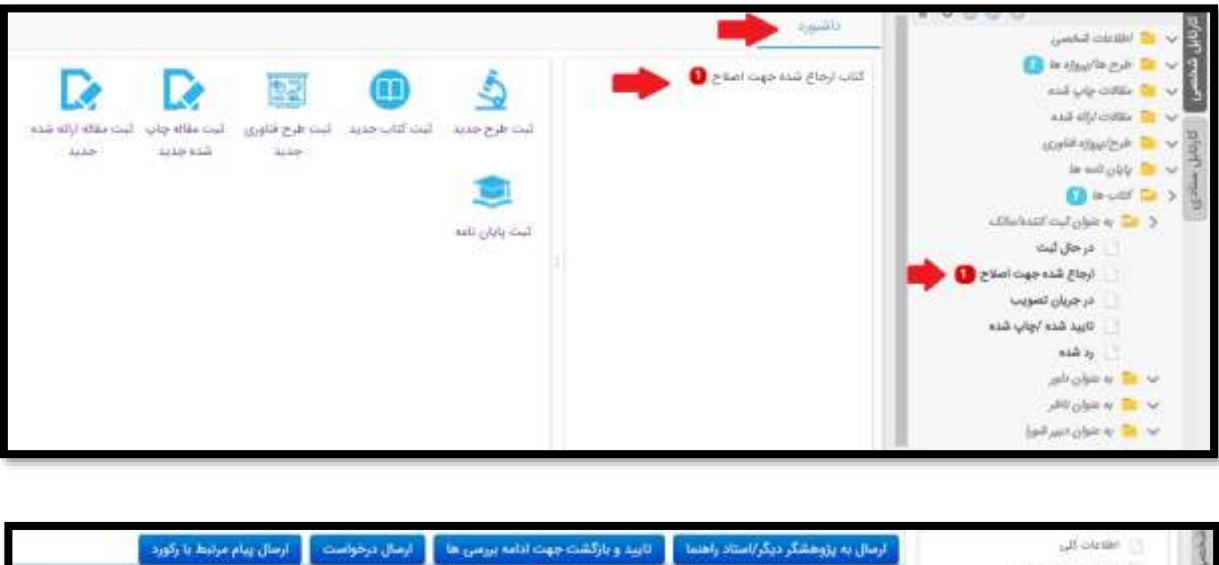

|                  | ارسال پیام مرتبط با رکورد | ارسال درخواست | تایید و بارگشت جهت ادامه بررسی ها | تاد راهنما                 | ارسال به پژوهشگر دیگر/اس                                                                           | 💿 اطلاعات کلی<br>🕥 درخواست جاب لکاب                                                                                                    |
|------------------|---------------------------|---------------|-----------------------------------|----------------------------|----------------------------------------------------------------------------------------------------|----------------------------------------------------------------------------------------------------|
|                  |                           |               | به پژوهشگر جهت اصلاح              | 201<br>تست<br>test<br>(جاع | کد وهگیری<br>عنوان قارمی کتاب<br>عنوان تانین کتاب<br>کتاب<br>مرحله گردش کار<br>عنوار، درخواست کتاب | درموامت های تناب<br>نیستگان<br>پیوست ها<br>مرای در ها ایروزه این میامط<br>مرای در مقیاتی<br>ایرمی در فورا<br>ایرمی در فورا<br>ایرمی در می در فورا<br>ایرمی در می در می د |
| orta - I         |                           |               |                                   | 00/02/17-                  | الار رویسا در و می با<br>الار رویسا الدم املامات<br>ایدام های مرتبط                                | (in Configs) (                                                                                                    |
| مشاهد:<br>جزئیات | متن يبام                  | تاريخ ارسال   | ، موضوع پيام                      | گیرنده پیا،                | فرستنده ييام                                                                                       |                                                                                                    |

مولف گرامی شما میتوانید به صورت مستمر از وضعیت گردش درخواست از طریق گردش کار مطلع شوید وهمچنین به صورت پیامک وایمیل فرایند گردش درخوست کتاب به اطلاع شما وسایر نویسندگان کتاب خواهد رسید .